# Alle Zahlungsverkehrsprodukte

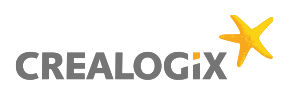

#### Wie sichere ich meine Daten auf dem Ferndatenserver SecureSafe?

### **1** Einstieg

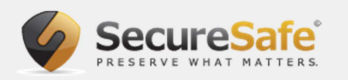

SecureSafe ist ein externer Anbieter. Um die Daten auf SecureSafe hochzuladen, müssen Sie dort zuerst ein Konto eröffnen.

Im Nachfolgenden werden Sie durch den gesamten Prozess geleitet.

#### 3 Ferndatensicherung anwählen

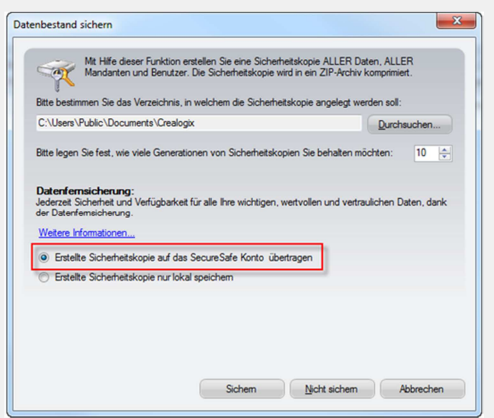

Wählen Sie hier Erstellte Sicherheitskopie auf das SecureSafe Konto übertragen aus und klicken Sie danach auf Sichern.

## **5 Bestätigung**

| 1 | Die Datensicherung<br>«C\Users\Public\Documents\Crealogi\CLXIBackup20120719_124806.z<br>ip»<br>wurde erstellt. |
|---|----------------------------------------------------------------------------------------------------|
|   | ОК                                                                                                    |
|   | UK                                                                                                    |

Sie erhalten einen Hinweis, dass die Datensicherung erfolgreich erstellt worden ist. Klicken Sie auf **OK**.

Hinweis: Falls diese Meldung in Zukunft nicht mehr angezeigt werden soll, setzen Sie ein Häkchen bei **Diese** Meldung nicht mehr anzeigen.

### 2 Datenbestand sichern

| Date     | i Konten                                                                                                    | Kontodetails                                                                                                    | Ansicht       | Extras        | ?                |         |
|----------|----------------------------------------------------------------------------------------------------|----------------------------------------------------------------------------------------------------|---------------|---------------|------------------|---------|
|          | Pendente ur<br>Eigene Kont<br>Online-Verb<br>Haushaltspl<br>E-Dokumen<br>Konfiguratic<br>Mandant we<br>Benutzer / M<br>Benutzerpas<br>Aktueller Be | nd archivierte Za<br>en<br>indungen<br>anung<br>te<br>sn<br>tchseln<br>fandant wechsel<br>swort ändern<br>nutzer/ Mandan | hlungen<br>In | ) Dri         | ucken            | - 1     |
| <b>1</b> | Datenübern<br>Datenbestar<br>Datenbestar<br>Datenfernsie<br>Beenden                                                                                | ahme<br>nd sichern<br>nd wiederherstell<br>cherung bearbeit                                                              | en            | obew<br>Liste | egungen<br>+ 👰 - | · • • • |

Wählen Sie Datei und anschliessend Datenbestand sichern.

### 4 Erstellung Datensicherung

| Bitte warten. |                               |  |
|---------------|-------------------------------|--|
|               | Datensicherung wird erstellt. |  |
|               |                               |  |

Die Datensicherung wird erstellt.

### 6 Verbindung zu SecureSafe

|   | Ē          | 0            | E         | 3         |     |
|---|------------|--------------|-----------|-----------|-----|
|   |            | Status ab    | fragen    |           |     |
| s | peichem de | er Datensich | erung bei | i SecureS | afe |
|   |            | Abbre        | chen      |           |     |

Ihre Software erstellt jetzt automatisch eine Verbindung zum **Ferndatenserver SecureSafe** her.

# Alle Zahlungsverkehrsprodukte

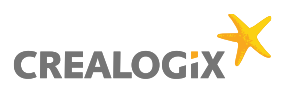

#### Wie sichere ich meine Daten auf dem Ferndatenserver SecureSafe?

#### 8a Begrüssungsmaske

Sie gelangen nun auf die Begrüssungsmaske von SecureSafe.

- a) Als Neukunde klicken Sie auf SecureSafe eröffnen.
- b) Falls Sie schon ein Konto bei SecureSafe eröffnet haben, klicken Sie bitte auf SecureSafe verbinden, geben Ihre Zugangsdaten ein und laden das File hoch.

## 8b Begrüssungsmaske

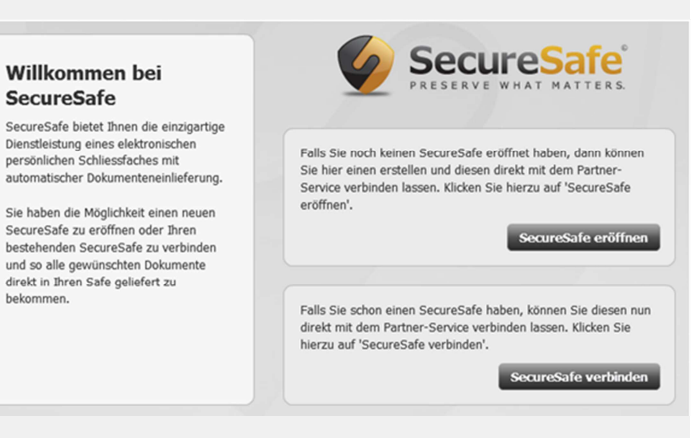

### 9 Konto eröffnen

| Willkommen bei<br>SecureSafe                                                                                                    | SecureSafe                                                                                              |    |
|----------------------------------------------------------------------------------------------------|----------------------------------------------------------------------------------------------------|----|
| SecureSafe bietet Ihnen die<br>einzigartige Dienstleistung<br>eines elektronischen<br>persönlichen Schliessfaches<br>mit automatischer<br>Dokumenteneinlieferung. | Benutzensame Demo2012 Passwort Passwort wiederholen                                                     |    |
| Sie haben die Möglichkeit Ihren<br>bestehenden SecureSafe zu<br>verbinden und so alle<br>gewünschten Dokumente direkt<br>in Ihren Safe geliefert zu<br>bekommen.  | Starke Selevitark                                                                                       | I  |
| Als 1. Schritt identifizieren Sie<br>bitte Thren SecureSafe durch<br>Eingabe des Benutzernamen<br>und Passworts.                                                  | Ich habe die <u>Nutzungsbestimmungen</u> gelesen und stimme ihnen zu.     Zurück     SecureSale erbfilt | en |

Wählen Sie einen Benutzernamen und legen Sie ein sicheres Passwort fest. Bestätigen Sie die Nutzungsbestimmungen, nachdem Sie sie durchgelesen haben und klicken Sie danach auf **SecureSafe eröffnen**.

# 9a Wiederherstellungscode

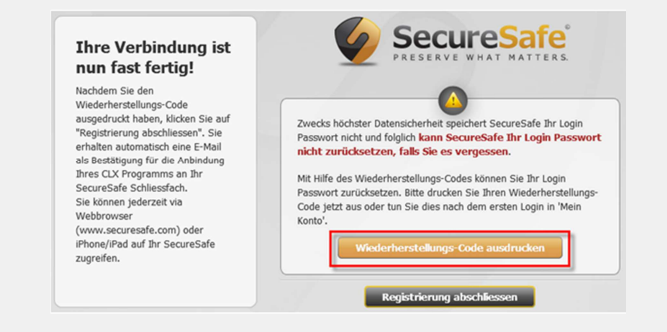

Der Registrierungsprozess ist nun fast abgeschlossen. Sie erhalten zusätzlich eine Bestätigung per E-Mail.

### **9b Hinweis**

SecureSafe speichert Ihr Login-Passwort nicht. Aus Gründen der Datensicherheit kann ein Passwort nicht zurückgesetzt werden, falls Sie es vergessen! Mit Hilfe eines Wiederherstellungs-Codes kann Ihr Login Passwort zurückgesetzt werden.

Klicken Sie auf Wiederherstellungs-Code ausdrucken.

## 9c Wiederherstellungscode speichern

| You have chosen to   | open                                       |
|----------------------|--------------------------------------------|
| 🔁 SecureSafe-F       | Recovery-Code.pdf                          |
| which is a: Ac       | lobe Acrobat Document (409 KB)             |
| from: https://       | www.securesafe.com                         |
| What should Firefo   | x do with this file?                       |
| Open with            | Adobe Reader (default)                     |
| Save File            |                                            |
|                      |                                            |
| Do this <u>a</u> uto | matically for files like this from now on. |
|                      |                                            |
|                      |                                            |

Öffnen oder speichern Sie das PDF mit dem Wiederherstellungs-Code.

Drucken Sie es aus und bewahren Sie es an einem sicheren Ort auf.

# Alle Zahlungsverkehrsprodukte

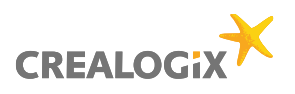

#### Wie sichere ich meine Daten auf dem Ferndatenserver SecureSafe?

# 9d Registrierung abschliessen

| Ihre Verbindung ist nun fast fertig!                                                                                                    | SecureSafe<br>PRESERVE WHAT MATTERS.                                                                                                    |
|----------------------------------------------------------------------------------------------------|----------------------------------------------------------------------------------------------------|
| Nachdem Sie den<br>Wiederherstellungs-Code<br>ausgedruckt haben, klicken Sie auf<br>"Registrierung abschliessen". Sie<br>erhalten automatisch eine E-Mail<br>als Bestätigung für die Anbindung<br>Ihres CLX Programms an Ihr<br>SecureSafe Schliessfach.<br>Sie können jederzeit via<br>Webbrowser<br>(www.securesafe.com) oder<br>IPhone/Irad auf Ihr SecureSafe<br>zugreifen. | Wecks höchster Datensicherheit speichert SecureSafe Ihr Login<br>Passwort nicht und fölglich kann SecureSafe Ihr Login Passwort<br>nicht zurücksetzen, falls Sie es vergessen.<br>Mit Hilfe des Wiederherstellungs-Codes können Sie Ihr Login<br>Passwort zurücksetzen. Bitte drucken Sie Ihren Wiederherstellungs-<br>code jetzt aus oder tun Sie dies nach dem ersten Login in Mein<br>konto'.<br>Wiederherstellungs-Code ausdrucken |

Klicken Sie nun auf **Registrierung abschliessen**.

#### 9e Registerkarte schliessen

| Die angezeigte We<br>chließen. | bseite versu                                          | cht, die Regis                                                                | terkarte zu                                                                                          |
|--------------------------------|-------------------------------------------------------|-------------------------------------------------------------------------------|----------------------------------------------------------------------------------------------------|
| Nöchten Sie die Re             | gisterkarte                                           | schließen?                                                                    |                                                                                                    |
|                                | _                                                     |                                                                               |                                                                                                    |
|                                | >ie angezeigte We<br>chließen.<br>∕löchten Sie die Re | Jie angezeigte Webseite versu<br>chließen.<br>Aöchten Sie die Registerkarte : | Die angezeigte Webseite versucht, die Regis<br>chließen.<br>Abchten Sie die Registerkarte schließen? |

Es erscheint das angezeigte Fenster. Klicken Sie auf Ja.

**Hinweis:** Sollte dieses Fenster nicht erscheinen, schliessen Sie bitte den Browser manuell.

Die Datensicherung auf SecureSafe ist nun vollständig eingerichtet. Ab sofort können Sie Ihre Datensicherung bei SecureSafe vornehmen.

## **10 Vorgang Datentransfer**

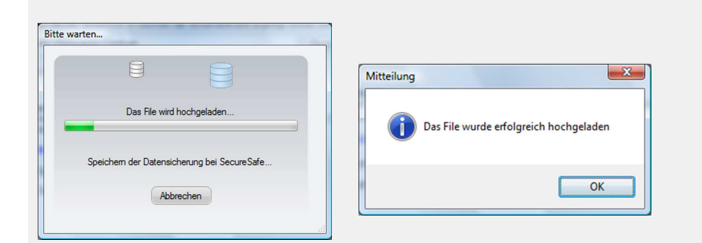

Sichern Sie bitte Ihre Daten wie unter Punkt 2-6 angegeben. Die Verbindung wird automatisch aufgebaut und Ihr File hochgeladen.